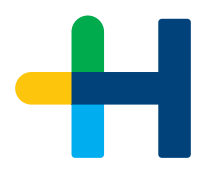

# Service Information. Installation and Replacement of a Heidelberg Counter Box.

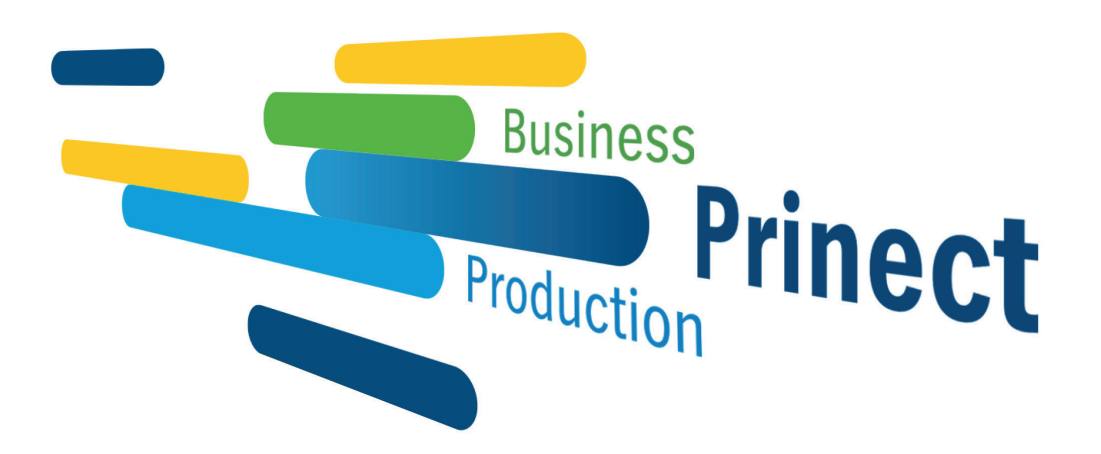

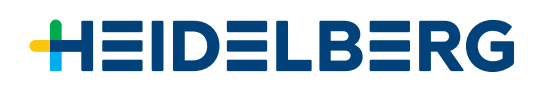

### Table of Contents

#### Before you start ...

| About This Documentation     | 5 |
|------------------------------|---|
| What you should already know | 5 |
| Further Documentation        | 5 |
| Important Information        | 5 |

#### Installation of the New Counter Box

| Assign a Valid IP Address to the Counter Box | 7  |
|----------------------------------------------|----|
| Set up the Counter Box in Prinect            | 8  |
| Assign a Channel to the Devices              | 10 |
| Wire the Counter Box on the Machine          | 13 |

#### Replacement of the Counter Box

| Replace Previous Counter Box in Prinect | 15 |
|-----------------------------------------|----|
| Assign New Channels                     | 17 |
| Wire the Counter Box on the Machine     | 20 |

### Wiring Diagrams

| Counter Signals via Voltage Signals         | 21 |
|---------------------------------------------|----|
| Counter Signals via Potential-free Contacts | 22 |

Table of Contents

## **About This Documentation**

Heidelberg has introduced an improved counter box to which up to 12 machines can be connected. Like the counter box to date, the new counter box is customized to the Prinect Postpress Manager. This documentation describes the installation of the new counter box and the replacement of the old counter box.

### What you should already know

Installation of the counter box requires basic knowledge of electrical engineering.

### **Further Documentation**

You can find more information in the following documentation:

• Prinect Cockpit Online Help: This is where you will find more details about device configuration and connection in Prinect.

#### Important Information

Important information in the text is marked by symbols at the side which are used as follows:

Note: Contains important general or supplementary information about a specific topic.

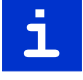

**Prerequisite:** Lists requirements which must be fulfilled before the steps which follow can be performed.

Before you start ...

## Installation of the New Counter Box

We will describe the installation of the new counter box below.

See <u>"Replacement of the Counter Box", page 15</u> for details on how to replace a counter box.

You must run through the following steps to install a new counter box:

- 1. <u>"Assign a Valid IP Address to the Counter Box", page 7</u>
- 2. "Set up the Counter Box in Prinect", page 8
- 3. <u>"Assign a Channel to the Devices", page 10</u>
- 4. "Wire the Counter Box on the Machine", page 13

## Assign a Valid IP Address to the Counter Box

You must assign a valid IP address to the counter box. Your network administrator will provide you with the IP address.

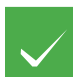

Prerequisite: The counter box must be set up in the network in order to be assigned.

Proceed as follows to assign an IP address to the counter box:

- Start the WuTility-tool (download: <u>http://wut.de/wutility</u>). All counter boxes in the network are listed. Your counter box must also be listed here.
- 2. Select your counter box.
- 3. Click "Device > Set network parameters".

| Scan  | network<br>address range | F5<br>Shift+F5 | ress | 🛄<br>Telnet | 😚<br>Browser | Z<br>Register | P<br>Firmware | ୍ଭ <b>?</b><br>Help | 6<br>About |
|-------|--------------------------|----------------|------|-------------|--------------|---------------|---------------|---------------------|------------|
| Inser | t new device             |                | F    | roduct na   | me           | 1             | Version       |                     | dh-        |
| Ente  | r system password        |                | V    | Veb-Coun    | t 6x Digital |               | 3.66          |                     |            |
| Set r | etwork parameters        |                | 68 V | Veb-IO 4.0  | 12xIn, 12xOu | t TB901068    | 1.21          |                     |            |
| Regi  | ster                     |                |      |             |              |               |               |                     |            |
| Con   | nect by Telnet           | Ctrl+T         |      |             |              |               |               |                     |            |
| Con   | nect by Web browser      | Ctrl+₩         |      |             |              |               |               |                     |            |
| Prop  | erties                   | Enter          |      |             |              |               |               |                     |            |
| Upda  | ate device data          | Ctrl+F5        |      |             |              |               |               |                     |            |
| Copy  | / text                   | Ctrl+K         |      |             |              |               |               |                     |            |
| Dele  | te from list             | Del            |      |             |              |               |               |                     |            |
| Selec | t all devices            | Ctrl+A         |      |             |              |               |               |                     |            |

4. Type in the IP address.

5. Save the settings.

You have now assigned the IP address. In the next step, you must set up the counter box in Prinect.

## Set up the Counter Box in Prinect

You must set up the new counter box in the Prinect Cockpit.

- 1. To do this, open the Prinect Cockpit.
- 2. Go to "Administration > Device configuration > Counter box".
- 3. Click "Create".

The dialog for configuration of the counter box opens:

| Counter: null                                                                                    |                              |                           | <b>—</b>                |
|--------------------------------------------------------------------------------------------------|------------------------------|---------------------------|-------------------------|
| Counter box ID * W&T_BO<br>Comment<br>Counter box IP * 10.48.50<br>Examples 192.168<br>Counter * | x 1<br>.79 2<br>.1.1<br>12 ▼ | 3<br>W&T Web-10 4.0       | 12xln, 12xOut           |
| Filter 12                                                                                        | Counter ID                   |                           |                         |
| Counter ID $\diamondsuit$                                                                        | Device name 🗘 🌩              | Counter box ( Input-Pin ) | Counter box ( GND-Pin ) |
| 1                                                                                                |                              | 19                        | 17 & 18                 |
| 2                                                                                                |                              | 20                        | 17 & 18                 |
| 3                                                                                                |                              | 21                        | 17 & 18                 |
| 4                                                                                                |                              | 22                        | 17 & 18                 |
| 5                                                                                                |                              | 24                        | 23                      |
| 6                                                                                                |                              | 25                        | 23                      |
| 7                                                                                                |                              | 26                        | 23                      |
| 8                                                                                                |                              | 27                        | 23                      |
| 9                                                                                                |                              | 29                        | 28                      |
| 10                                                                                               |                              | 30                        | 28                      |
| 11                                                                                               |                              | 31                        | 28                      |
| 12                                                                                               |                              | 32                        | 28                      |
|                                                                                                  |                              |                           |                         |
|                                                                                                  |                              | ОК Арріу                  | Cancel Print Help       |

4. Give the counter box a name of your choice (1).

- 5. Enter the previously assigned IP address (2).
- 6. Select the number of channels (3):
  - 12 = New counter box6 = Old counter box

In the example below, you can see a connection variant as is used for voltage signals. Because each machine has its own ground connection in a connection and the counter box links four channels with one ground, the voltage signal in each ground block must be shifted. This means:

Device 1 to channel 1-4

Device 2 to channel 5-8 and

Device 3 to channel 9-12

| Comment<br>Counter box IP * 10.48.56.<br>Examples 192.168.<br>Counter * | 791.112       | W&T Web-10 4.0            | 12xln, 12xOut |           |      |
|-------------------------------------------------------------------------|---------------|---------------------------|---------------|-----------|------|
| SFilter 12                                                              | Counter ID    |                           |               |           | 2229 |
| Counter ID 🗘                                                            | Device name 🗘 | Counter box ( Input-Pin ) | Counter box   | (GND-Pin) | \$ ₽ |
|                                                                         | Device 1      | 19                        | 17 & 18       |           |      |
| 2                                                                       |               | 20                        | 17 & 18       |           |      |
|                                                                         |               | 21                        | 17 & 18       |           |      |
| 4                                                                       |               | 22                        | 17 & 18       |           |      |
|                                                                         |               | 24                        | 23            |           |      |
| 6                                                                       |               | 25                        | 23            |           |      |
|                                                                         |               | 26                        | 23            |           |      |
| 8                                                                       |               | 27                        | 23            |           |      |
| 9                                                                       |               | 29                        | 28            |           |      |
| 10                                                                      |               | 30                        | 28            |           |      |
| 11                                                                      |               | 31                        | 28            |           |      |
| 12                                                                      |               | 32                        | 28            |           |      |
|                                                                         |               |                           |               |           |      |

7. Make a note of the channels for each device (you can print the dialog with "Print").

8. Click "OK" to save your settings.

In the next step, you assign a channel to the devices.

### Assign a Channel to the Devices

When the counter box is set up, you must assign the channel to the devices. You assign it on the Central Device Manager (CDM).

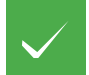

**Prerequisite:** We assume below that the devices are already set up on the CDM. You can find out how to set up a new device in the Online Help of the Prinect Cockpit.

Proceed as follows to assign a channel to the device:

- 1. In Prinect Cockpit, go to "Administration > System > <name of the Prinect server>".
- 2. Open "CDM".
- 3. Select the device.
- 4. Click "Edit" in the context-sensitive menu.

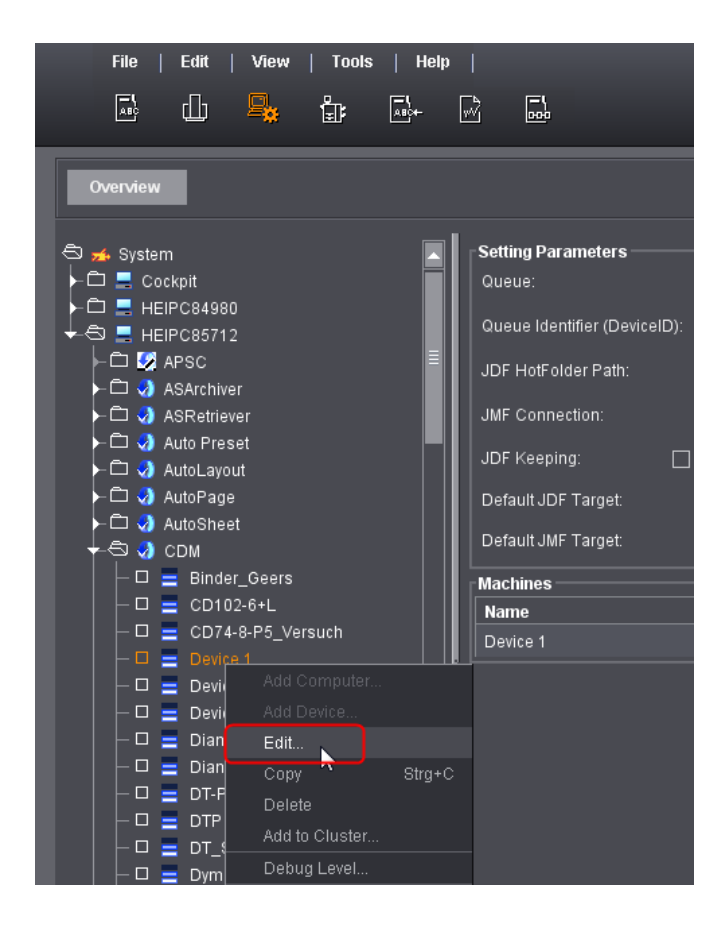

#### The "Device assistant" opens:

| 💥 Device assistant                 |                                  |
|------------------------------------|----------------------------------|
|                                    |                                  |
|                                    |                                  |
| Comonal                            |                                  |
| General                            |                                  |
| Device name *                      | Device 1                         |
| Device ID *                        | 244                              |
| Device class                       | Sheet-fed press                  |
| Connection                         | Data Terminal with counter box   |
| Contents of operations list        | Direct connection of the machine |
| Time Recording Modes               | Data Terminal                    |
| Book Unscheduled Only to Jobs      | Machine offline                  |
| External                           |                                  |
| Assigning functions                |                                  |
| Assistant                          |                                  |
| ☑ Operator                         |                                  |
| L Multiple operator                |                                  |
| Performance Parameters             |                                  |
| Fixed basic time for setup per ope | peration 20 🚆 Minutes            |
| Average Production Speed           | 10,500 🖨 units/h                 |
| Maximum Production Speed           | 18,000 📮 units/h                 |
| Fixed waste per operation          | 80 🚔 Copies                      |
| Variable waste per operation       | 1.1 🚔 % of the target quantity   |
|                                    |                                  |
|                                    |                                  |
|                                    |                                  |
|                                    | Cancel Back Next Finish          |
|                                    |                                  |

- 5. Select "Data Terminal with counter box" in "Connection".
- 6. Click "Next" until you are at "Counter box configuration".

| 📸 Device assistant                        |      |   |             |      |         | ×         |
|-------------------------------------------|------|---|-------------|------|---------|-----------|
|                                           |      |   |             |      |         |           |
|                                           |      |   |             |      |         |           |
|                                           |      |   |             |      |         |           |
|                                           |      |   |             |      |         |           |
| Counter box configuration                 |      |   |             |      |         |           |
| Totalizer                                 |      |   |             |      |         |           |
| Selecting a counter box W&T_BOX           |      | - | Channel 1 2 |      |         |           |
| _ <b>_</b>                                |      |   |             |      |         |           |
|                                           |      |   |             |      | new cou | inter box |
| Automatic changeover to production        |      | • |             |      |         |           |
| Operation Good production (8029)          | 20   |   |             |      |         |           |
| Minimum quantity Minimum speed (sheets/h) | 3000 |   |             |      |         |           |
|                                           |      |   |             |      |         |           |
|                                           |      |   |             |      |         |           |
|                                           |      |   |             |      |         |           |
|                                           |      |   |             |      |         |           |
|                                           |      |   |             |      |         |           |
|                                           |      |   |             |      |         |           |
|                                           |      |   |             |      |         |           |
|                                           |      |   |             |      |         |           |
|                                           |      |   |             |      |         |           |
|                                           |      |   |             |      |         |           |
|                                           |      |   | Cancel      | Back | Next    | Finish    |
|                                           |      |   |             |      |         |           |

- 7. Select the counter box you set up beforehand (1).
- Assign the channel to the device (2).
   In this example, we assign channel 1 to device 1.
- (9). If wanted, enable "Automatic changeover to production" and enter the appropriate values. You will find more details about this in the Prinect Cockpit Online Help.
- 10. Click "Next".
- 11. Click "Finish".
- 12. Repeat the steps for the other devices.
- 13. Restart the Prinect Cockpit. If you don't, the device names do not appear correctly in the device configuration.

Afterwards, check whether you assigned the channels correctly. To do this, go again to "Administration > Device configuration > Counter box" and open the counter box.

The devices should now be assigned to the correct channels:

| Counter: Wut_Box       |                  |                           |                                                                                                    | <b>X</b>    |
|------------------------|------------------|---------------------------|----------------------------------------------------------------------------------------------------|-------------|
|                        |                  |                           |                                                                                                    |             |
|                        |                  |                           |                                                                                                    |             |
|                        |                  |                           |                                                                                                    |             |
| Counter box ID * Wut_I | <mark>Box</mark> |                           | ····                                                                                                    |             |
| Comment                |                  |                           | WAT mention like to 4.0 Distal \$27730                                                                                                    |             |
| Counter box IP * 10.48 | 3 56 79          | -                         | and the second second s |             |
|                        | 160.4.4          |                           |                                                                                                    |             |
| Examples 192.1         |                  |                           |                                                                                                    |             |
|                        | 12               | ip<br>C                   | Ether.IO V14.4 04.08.2015<br>ounter: 6                                                                                                    |             |
|                        |                  |                           |                                                                                                    |             |
| Filter 12              | Counter ID       |                           |                                                                                                    | 1<br>1<br>1 |
| Counter ID             | Device name      | Counter box ( Input-Pin ) | Counter box ( GND-Pin )                                                                                                    | \$ 🖽        |
|                        | 1 Device1        | 19                        | 17 & 18                                                                                                    |             |
|                        | 2                | 20                        | 17 & 18                                                                                                    |             |
|                        | 3                | 21                        | 17 & 18                                                                                                    |             |
|                        | 4                | 22                        | 17 & 18                                                                                                    |             |
|                        | 5 Device2        | 24                        | 23                                                                                                    |             |
|                        | 6                | 25                        | 23                                                                                                    |             |
|                        |                  | 26                        | 23                                                                                                    |             |
|                        | 8                | 27                        | 23                                                                                                    |             |
|                        | 9 Device3        | 29                        | 28                                                                                                    |             |
|                        | 10               | 30                        | 28                                                                                                    |             |
| 1                      | 11               |                           | 28                                                                                                    |             |
|                        | 12               | 32                        | 28                                                                                                    |             |
|                        |                  |                           |                                                                                                    |             |
|                        |                  |                           |                                                                                                    |             |
|                        |                  |                           |                                                                                                    |             |
|                        |                  |                           |                                                                                                    |             |
|                        |                  |                           |                                                                                                    |             |
|                        |                  |                           |                                                                                                    |             |
|                        |                  | ОК                        | Apply Cancel Pri                                                                                                    | nt Help     |
|                        |                  |                           |                                                                                                    |             |

Print the graphic to then set up the wiring on the machine.

## Wire the Counter Box on the Machine

Wiring on the machine is done based on the graphic you printed in advance. In addition, take note of the wiring diagrams. See <u>"Wiring Diagrams", page 21</u>.

In this example, wiring would be as follows:

- Device 1 is on Counter ID (channel) 1 The signal cable of the machine must be connected with pin 19 and the related ground (GND) with pin 17 or 18.
- Device 2 is on Counter ID (channel) 5 The signal cable of the machine must be connected with pin 24 and the related ground (GND) with pin 23.
- Device 3 is on Counter ID (channel) 9 The signal cable of the machine must be connected with pin 29 and the related ground (GND) with pin 28.

#### Installation of the New Counter Box

## Replacement of the Counter Box

In the section below we will describe how to replace the previous counter box with a new counter box.

You must run through the following steps for this:

- 1. <u>"Replace Previous Counter Box in Prinect", page 15</u>
- 2. "Assign New Channels", page 17
- 3. "Wire the Counter Box on the Machine", page 20

### **Replace Previous Counter Box in Prinect**

You must replace the previous counter box in the Prinect Cockpit.

- 1. To do this, open the Prinect Cockpit.
- 2. Go to "Administration > Device configuration > Counter box".
- 3. Select the previous counter box in the list.
- 4. Click "Open". The dialog for configuration of the counter box opens:

| Counter: sd                                                              |          |                         |                                                                                             |                       |                |                                                   | X    |
|--------------------------------------------------------------------------|----------|-------------------------|---------------------------------------------------------------------------------------------|-----------------------|----------------|---------------------------------------------------|------|
| Counter box ID *<br>Comment<br>Counter box IP *<br>Examples<br>Counter * | W&T_BC   | x <b>1</b><br>79<br>1.1 | 6 ▼<br>12 2                                                                                 | Ipr                   | cas ipEther232 | 10                                                |      |
| Filter 6                                                                 | <u> </u> | Counter ID              | 12                                                                                          |                       |                |                                                   |      |
| Counter ID                                                               |          | Device name             | <ul> <li>Court</li> <li>1</li> <li>2</li> <li>4</li> <li>5</li> <li>7</li> <li>8</li> </ul> | ter box ( Input-Pin ) | •              | Counter box ( GND-Pin ) 3 3 6 6 9 &10 9 &10 9 &10 |      |
|                                                                          |          |                         |                                                                                             | ок                    | Арріу          | Cancel Print                                      | Help |

- 5. Rename the counter box (1). You can give it any name.
- 6. In "Counter", change the number from "6" to "12" (2).

Switchover to the new counter box is automatic:

| Counter: IPCAS_BOX | 30X               | ipEther.IO V14.4<br>Counter: 8 |                             |
|--------------------|-------------------|--------------------------------|-----------------------------|
| Silter 12          | Counter ID        |                                |                             |
| Counter ID 🗘       | Device name 🗘     | Counter box ( Input-Pin )      | Counter box ( GND-Pin ) 🗘 🛱 |
| 1                  | Device 1 Device 1 | 19                             | 17 & 18                     |
| 2                  |                   | 20                             | 17 & 18                     |
| 3                  | Device 2          | 21                             | 17 & 18                     |
| 4                  |                   | 22                             | 17 & 18                     |
| 5                  | Device 3 Device 3 | 24                             | 23                          |
| 6                  |                   | 25                             | 23                          |
| 7                  |                   | 26                             | 23                          |
| 8                  |                   | 27                             | 23                          |
| 9                  |                   | 29                             | 28                          |
| 10                 |                   | 30                             | 28                          |
| 11                 |                   | 31                             | 28                          |
| 12                 |                   | 32                             | 28                          |
|                    |                   |                                |                             |
|                    |                   | ОК Арріу                       | Cancel Print Help           |

Because the three machines of the previous counter box were connected to separate grounds, they should also be connected to separate grounds with the new counter box. That is why the channel for device 2 must be reassigned.

- 7. Make a note of the channels for the next step.
- 8. Click "OK" to save your settings.

### Assign New Channels

When the counter box is replaced, you must assign the new channel to the devices. This is done on the Central Device Manager (CDM). In this example, we only have to reassign "Device 2".

- 1. In Prinect Cockpit, go to "Administration > System > <name of the Prinect server>".
- 2. Open "CDM".
- 3. Select the device.
- 4. Click "Edit" in the context-sensitive menu.

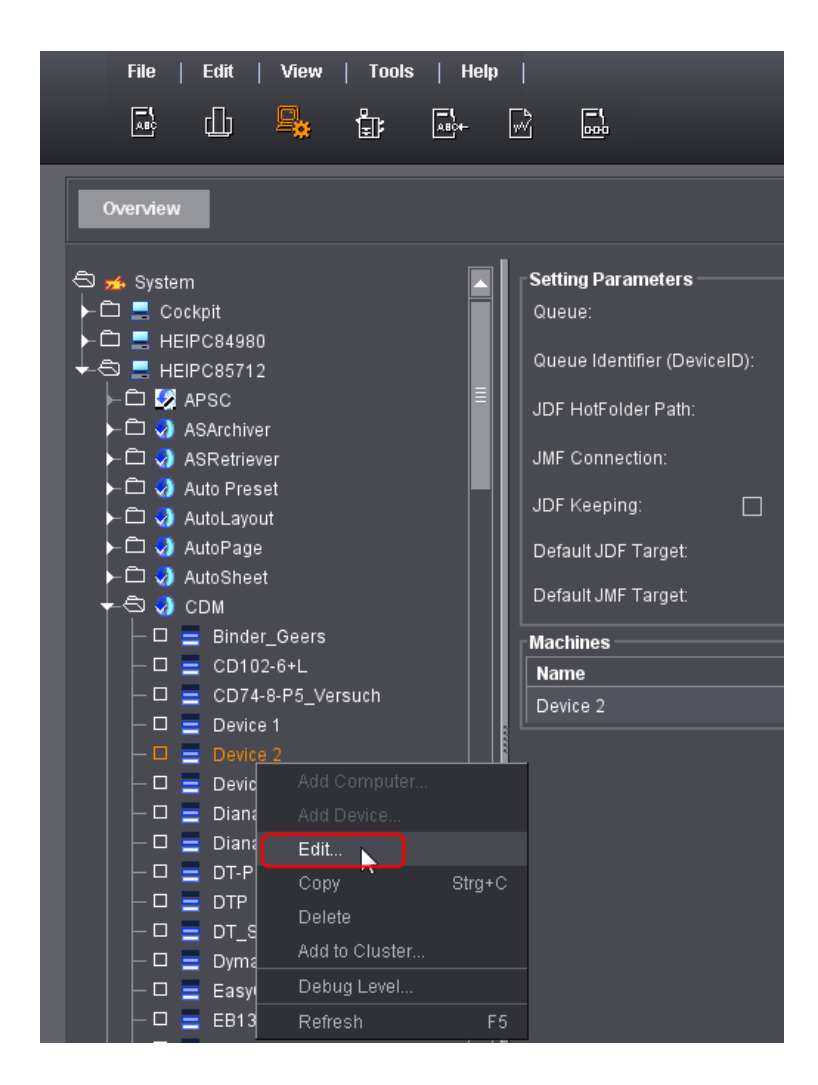

The "Device assistant" opens.

#### Replacement of the Counter Box

5. Click "Next" until you are at "Counter box configuration".

| 🔆 Device assistant       |                        |   |         |        |          |      |        |
|--------------------------|------------------------|---|---------|--------|----------|------|--------|
|                          |                        |   |         |        |          |      |        |
|                          |                        |   |         |        |          |      |        |
|                          |                        |   |         |        |          |      |        |
| Counter how              |                        |   |         |        |          |      |        |
|                          | configuration          |   |         |        |          |      |        |
| Selecting a counter box  | W&T_BOX                | - | Channel | 5      |          |      |        |
|                          |                        |   |         |        |          |      |        |
|                          |                        |   |         |        |          |      | ×      |
| Automatic changeover to  | production             |   |         |        |          |      |        |
| Operation                | Good production (8029) |   |         | 9      | <b>.</b> | 3    |        |
| Minimum speed (sheets/h) | 3000                   |   |         |        |          |      |        |
|                          |                        |   |         | 12     |          |      |        |
|                          |                        |   |         |        |          |      |        |
|                          |                        |   |         |        |          |      |        |
|                          |                        |   |         |        |          |      |        |
|                          |                        |   |         |        |          |      |        |
|                          |                        |   |         |        |          |      |        |
|                          |                        |   |         |        |          |      |        |
|                          |                        |   |         |        |          |      |        |
|                          |                        |   |         |        |          |      |        |
|                          |                        |   |         |        |          |      |        |
|                          |                        |   |         | Cancel | Back     | Next | Finish |

- 6. Assign the new channel to the device. In this example, channel 9.
- 7. Click "Next".
- 8. Click "Finish".
- 9. Repeat the steps for any other devices.
- 10. Restart the Prinect Cockpit. If you don't, the device names do not appear correctly in the device configuration.

Afterwards, check whether you assigned the channels correctly. To do this, go again to "Administration > Device configuration > Counter box" and open the counter box.

| Counter: W&T_BOX                   |                 |                           | ×                           |  |  |
|------------------------------------|-----------------|---------------------------|-----------------------------|--|--|
| Counter box ID * W&T_BOX   Comment |                 |                           |                             |  |  |
| Silter 12                          | Counter ID      |                           | 188                         |  |  |
| Counter ID 🗘                       | Device name 🗘 🗘 | Counter box ( Input-Pin ) | Counter box ( GND-Pin ) 🗘 🛱 |  |  |
| 1                                  | Device 1        | 19                        | 17 & 18                     |  |  |
| 2                                  |                 | 20                        | 17 & 18                     |  |  |
| 3                                  |                 | 21                        | 17 & 18                     |  |  |
| 4                                  |                 | 22                        | 17 & 18                     |  |  |
| 5                                  | Device 3        | 24                        | 23                          |  |  |
|                                    |                 | 25                        | 23                          |  |  |
|                                    |                 | 26                        | 23                          |  |  |
|                                    |                 | 27                        | 23                          |  |  |
|                                    | Device 2        | 29                        | 28                          |  |  |
| 10                                 |                 | 30                        | 28                          |  |  |
| 11                                 |                 | 31                        | 28                          |  |  |
| 12                                 |                 | 32                        | 28                          |  |  |
|                                    |                 |                           |                             |  |  |
|                                    |                 | OK Apply                  | r Cancel Print Help         |  |  |

The devices should now be assigned to the correct channels:

Print the graphic to then set up the wiring on the machine.

## Wire the Counter Box on the Machine

Wiring on the machine is done based on the graphic you printed in advance. When doing so, take note of the wiring diagrams. See <u>"Wiring Diagrams", page 21</u>.

In this example, wiring would be as follows:

- Device 1 is on Counter ID (channel) 1 The signal cable of the machine must be connected with pin 19 and the related ground (GND) with pin 17 or 18.
- Device 2 is on Counter ID (channel) 9 The signal cable of the machine must be connected with pin 29 and the related ground (GND) with pin 28.
- Device 3 is on Counter ID (channel) 5 The signal cable of the machine must be connected with pin 24 and the related ground (GND) with pin 23.

## Wiring Diagrams

The procedure for carrying out the electrical wiring of the counter box on a Heidelberg machine depends on the machine. The wiring diagrams for two machine variants are shown below.

You can find a detailed description in the counter box manual.

## Counter Signals via Voltage Signals

In this variant, the machine has a 24 VDC sensor/light barrier output.

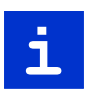

**Note:** Because each machine must be connected with its own ground signal, only three channels can be used in this case. The GND (ground) of four adjacent inputs is bridged in the box. That is why only one input of a group of four can always be used.

- Connect the counter input (e.g. pin 19 for channel 1) with the output of the control system (+12 V to 30 V).
- 2. Connect the GND (ground) of the machine with the ground of the counter box (pin 18 for channel 1).

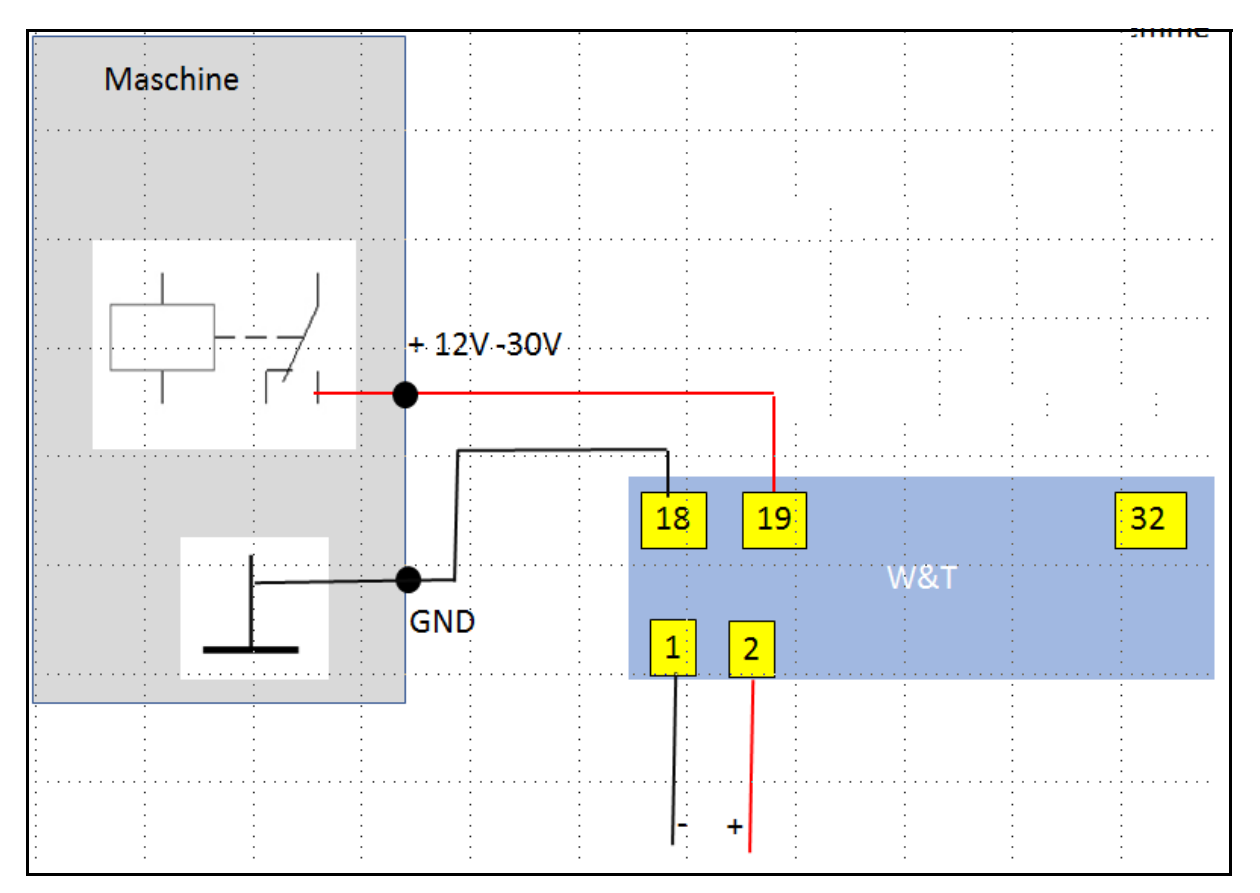

## Counter Signals via Potential-free Contacts

In this variant, the machine has a potential-free switching contact. As many as 12 machines can be connected.

- 1. Link the plus (+ pin 2) of the supply voltage to the counter input using the potential-free contact.
- 2. Bridge the minus (- pin 1) of the supply voltage with the GND (ground) of the channel.

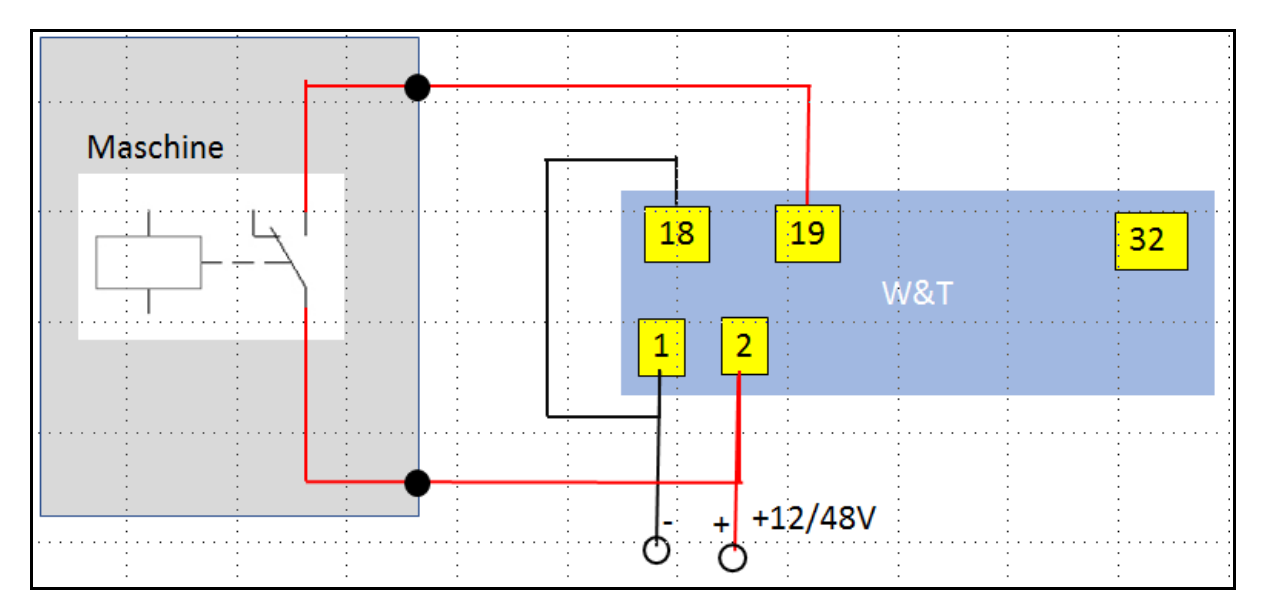

#### Heidelberger Druckmaschinen AG

Kurfuersten-Anlage 52 - 60 69115 Heidelberg Germany Phone +49 6221 92-00 Fax +49 6221 92-6999 **heidelberg.com** 

#### Copyright © 2019 Heidelberger Druckmaschinen AG.

No part of this book may be reproduced without prior written permission.

#### **Important Notice:**

We are dedicated to improving and enhancing our products. Consequently, the information in this manual is subject to technical modifications and other changes without notice. Heidelberger Druckmaschinen AG assumes no responsibility for information and description as far as third-party products are concerned.

The information contained in this manual about performance and speed as well as technical data concerning application of our products is not legally binding as it does not constitute a written contract of features. If any problems occur with the product described in this manual, please contact the Heidelberg agency which is responsible for you. Revision 1.1

Version 2020

#### Impressum

Fonts: Heidelberg Antiqua Ml, Heidelberg Gothic Ml

#### Trademarks

Heidelberg, the Heidelberg logotype, Prinect, Suprasetter and Speedmaster are registered trademarks of Heidelberger Druckmaschinen AG in the United States and other countries.

Adobe and PostScript and Acrobat are either registered trademarks or trademarks of Adobe Systems Incorporated in the United States and/or other countries.

PANTONE and Hexachrome are registered trademarks of Pantone Inc. All other trademarks are property of their respective owners.

#### Subject to technical modifications and other changes.